## **Online Burn Permit Application Instructions**

1.Login (or register for an account if you have not already).

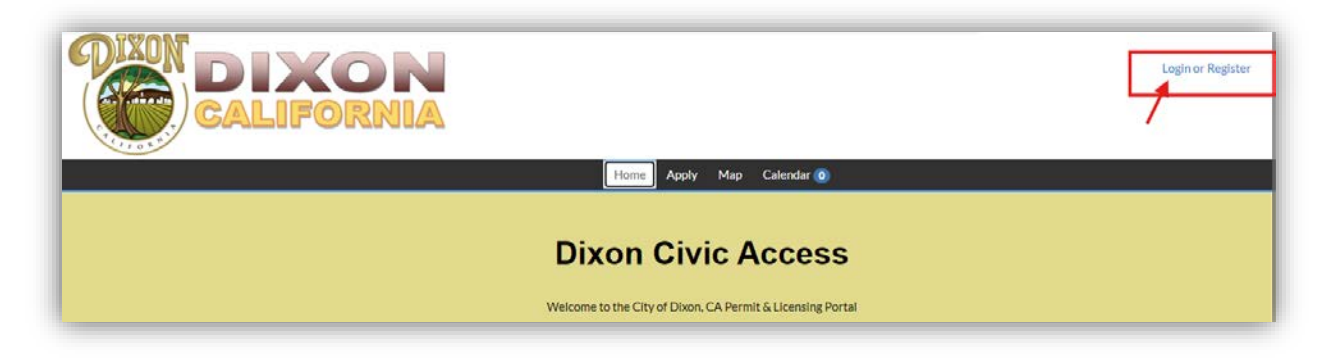

2. Once logged in, click on "Apply for a Permit"

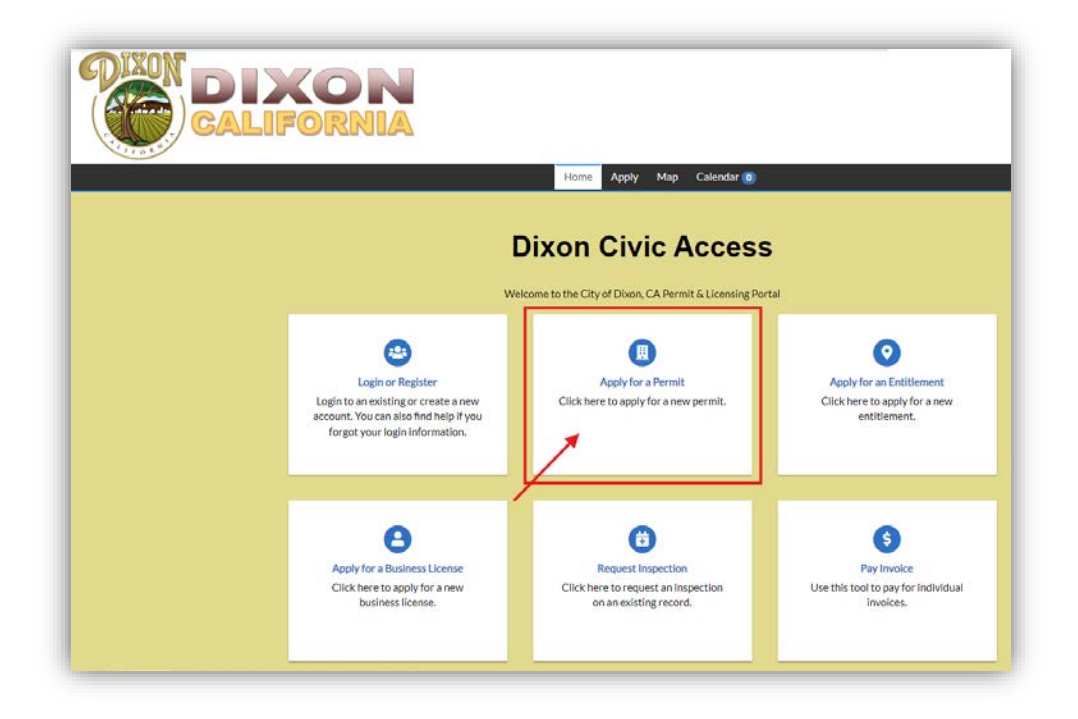

3. In the Search bar, type the word "Burn" and click on "Fire (Residential Burn Permit)"

|  | Home Apply Map Calendar ()                                                                                                    |       |
|--|----------------------------------------------------------------------------------------------------|-------|
|  | Application Assistant Burn Fire (Residential Burn Permit) D C C C C C C C C C C C C C C C C C C C                                                                                                    | ٩     |
|  | Show Categories      Engineering (Encroachment) Dumpsters in ROW      Category Name:     Description:     This Encroachment permit is specifically for dumpsters in right of way. Encroachment     permits for all construction and other related work performed within the public right-of- | Apply |

### 4. Click "Apply"

| ine (neolaelin | ial Burn Permit)       |             |  |         |
|----------------|------------------------|-------------|--|---------|
| Å              | All                    | I≝ Trending |  | I PLANS |
| how Catego     | ries                   |             |  |         |
|                | Fire (Residential Burn | Permit)     |  | Apr     |

#### 5. Click "Add Location"

| 0               | 2    | 3        | •         | 6           | 6         | 0               |
|-----------------|------|----------|-----------|-------------|-----------|-----------------|
| Locations       | Туре | Contacts | More Info | Attachments | Signature | Review and Subm |
| LOCATIONS       |      |          |           |             |           |                 |
|                 |      |          |           |             |           |                 |
| Location        | Ť    |          |           |             |           |                 |
|                 |      |          |           |             |           |                 |
| Add<br>Location |      |          |           |             |           |                 |
| Add<br>Location |      |          |           |             |           |                 |
| Add<br>Location |      |          |           |             |           |                 |
| Add<br>Location |      |          |           |             |           |                 |
| Add<br>Location |      |          |           |             |           |                 |

# 6. Click "Enter Manually"

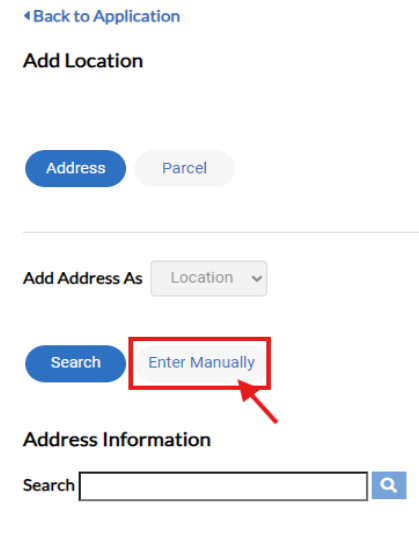

7. Fill in: <u>Address Line 1, City</u>, <u>State</u> and <u>Postal Code</u> and then click "Save"

## PLEASE DO NOT USE "ENTER ADDRESS". IT WILL NOT SAVE CORRECTLY ON YOUR PERMIT.

| Enter Manually |                  |
|----------------|------------------|
| Country Type   | US               |
| Enter Address  | Search Addresses |
| Address Line 1 | 123 Test St      |
| Pre Direction  | ~ ~              |
| Address Line 2 |                  |
| Street Type    | ~                |
| Post Direction | ~                |
| Unit Or Suite  |                  |
| City           | Dixon            |
| State          | CA 🗸             |
| Postal Code    | 95620            |
| County         |                  |
|                | Save             |

#### 8. Click "Next"

|                                 | 2        | 3        | 4         | 5           | 6         | 7              |
|---------------------------------|----------|----------|-----------|-------------|-----------|----------------|
| Locations                       | Туре     | Contacts | More Info | Attachments | Signature | Review and Sub |
| OCATIONS                        |          |          |           |             |           |                |
|                                 |          |          |           |             |           |                |
| Type: Location                  | Location | ~        |           |             |           |                |
| 123 Test St , Dixon, CA , 95620 |          | Add      |           |             |           |                |
| Main Address 🔽                  | L.       | ocation  |           |             |           |                |
|                                 |          |          |           |             |           |                |
|                                 |          | T        |           |             |           |                |
|                                 |          |          |           |             |           |                |
| Remove                          |          |          |           |             |           |                |
|                                 |          |          |           |             |           |                |

9. You do not have to enter any description for residential burn permit, please click "Next"

| Locations Type Contacts More Info Attachments Signat                                                                                      |  |
|----------------------------------------------------------------------------------------------------|--|
|                                                                                                    |  |
| PERMIT DETAILS                                                                                                    |  |
| Click here to view all Residential Burn Permit Regulations Welcome to the Official Website of the City of Dixon, CA - Residential Burning |  |
| * Permit Type Fire (Residential Burn Permit) v                                                                                            |  |
| Description                                                                                                    |  |
|                                                                                                    |  |
|                                                                                                    |  |

10. You are automatically filled in as applicant, click on "Owner - Add Contact"

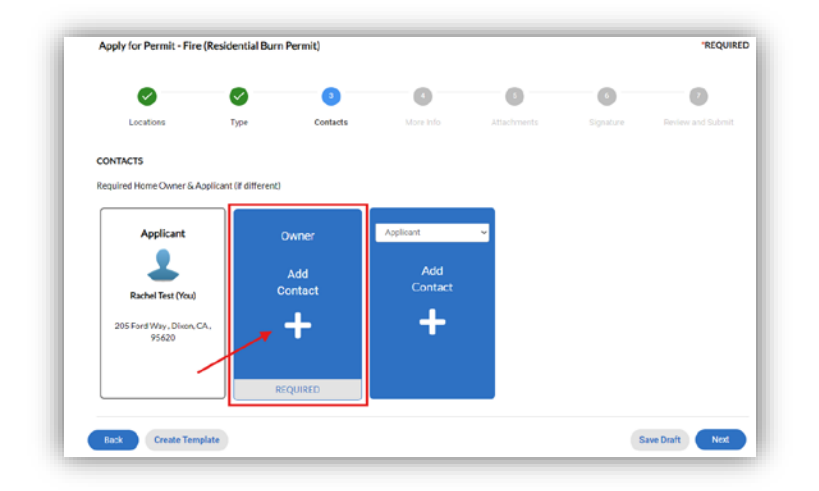

11. If you are the owner, search your own name. If someone else is the home owner, search their name. Use "Enter manually" if they are a brand-new contact.

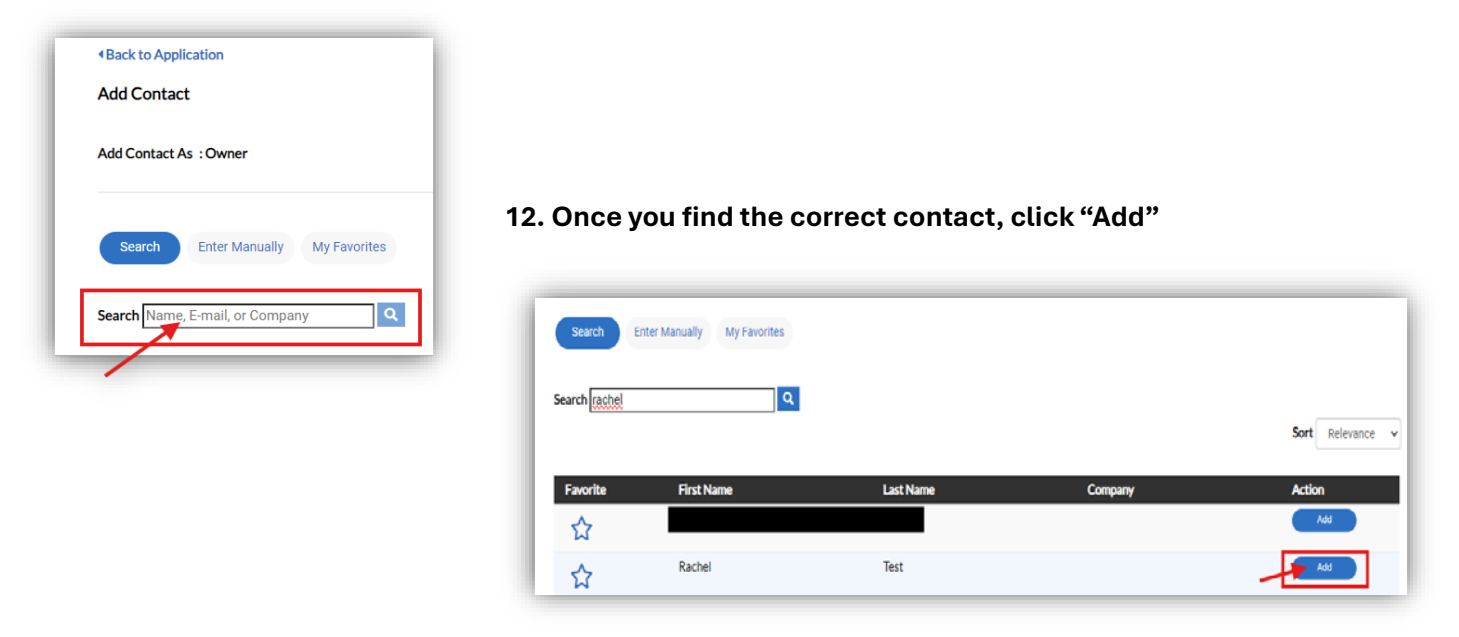

| $\checkmark$                      | <ul> <li>Image: Control of the second second se</li></ul> | 3             | •              | 6           | 6         | 0              |
|-----------------------------------|----------------------------------------------------------------------------------------------------|---------------|----------------|-------------|-----------|----------------|
| Locations                         | Туре                                                                                                    | Contacts      | More Info      | Attachments | Signature | Review and Sul |
| CONTACTS                          |                                                                                                    |               |                |             |           |                |
| Required Home Owner & Appli       | cant (if different)                                                                                                    |               |                |             |           |                |
| Applicant                         |                                                                                                    | Querra I      | Applicant      |             |           |                |
|                                   |                                                                                                    |               | Approxim       |             |           |                |
| -                                 |                                                                                                    | <b>▲</b>      | Add<br>Contact |             |           |                |
| Rachel Test (You)                 | Rac                                                                                                    | hel Test(You) | <b>_</b>       |             |           |                |
| 205 Ford Way, Dixon, CA,<br>95620 |                                                                                                    |               | - <b>-</b> -   |             |           |                |
|                                   |                                                                                                    |               |                |             |           |                |
|                                   |                                                                                                    | Remove        |                |             |           |                |

14. Review and acknowledge all residential burn permit conditions and then click "Next".

| -                                                                                                | $\sim$                                                                                                    | $\sim$                                                                                                    | 4                                                                                                    | 6                                                                                       | 6                                                | 0                                                                                                    |
|--------------------------------------------------------------------------------------------------|----------------------------------------------------------------------------------------------------|----------------------------------------------------------------------------------------------------|----------------------------------------------------------------------------------------------------|-----------------------------------------------------------------------------------------|--------------------------------------------------|----------------------------------------------------------------------------------------------------|
| Locations                                                                                        | Туре                                                                                                    | Contacts                                                                                                    | More Info                                                                                                    | Attachments                                                                             | Signature                                        | Review and Submit                                                                                                    |
| MORE INFO                                                                                        |                                                                                                    |                                                                                                    |                                                                                                    |                                                                                         |                                                  |                                                                                                    |
| General Info                                                                                     |                                                                                                    |                                                                                                    |                                                                                                    |                                                                                         | ,                                                | Next Section   Top   Main Menu                                                                                                    |
| *Is there:                                                                                       | a residence on the prop                                                                                                    | perty?                                                                                                    |                                                                                                    |                                                                                         | ~                                                |                                                                                                    |
|                                                                                                  | Are you burning agricu<br>mate                                                                                                    | l acknowled                                                                                                    | ige there is a residence o                                                                                                    | in the property                                                                         | v                                                |                                                                                                    |
| Burn Conditions                                                                                  | ERMIT IS VALID ONLY                                                                                                    | Y ON THOSE DAYS WHI                                                                                                    | CH ARE NOT PROHIBI                                                                                                    | TED BY THE STATE AIR R                                                                  | Previ<br>ESOURCES BOARD                          | ous Section   Top   Main Menu<br>PURSUANT TO SECTION 41855                                                                             |
| Burn Conditions<br>1. "THIS P<br>THE HEAL<br>2. ALL BU                                           | ERMIT IS VALID ONLY                                                                                                    | Y ON THOSE DAYS WHI<br>DE."                                                                                                    | CH ARE NOT PROHIBI                                                                                                    | TED BY THE STATE AIR R                                                                  | Previ<br>ESOURCES BOARD                          | ous Section   Top   Main Menu<br>PURSUANT TO SECTION 41855                                                                             |
| Burn Conditions 1. "THIS P THE HEA 2. ALL BU 3. Burning equipmen                                 | ERMIT IS VALID ONLY<br>LTH AND SAFETY COI<br>RNING IS PROHIBITE<br>shall be constantly att<br>t shall be readily availa                                                                                  | Y ON THOSE DAYS WHI<br>DE."<br>D FROM MAY 1ST THR<br>tended by at least one ab                                                                               | CH ARE NOT PROHIBI                                                                                                    | TED BY THE STATE AIR R                                                                  | Previ<br>EESOURCES BOARD                         | ous Section   Top   Main Menu<br>PURSUANT TO SECTION 41855<br>ply or other approved fire-exting                                        |
| Burn Conditions<br>1. "THIS P<br>THE HEAI<br>2. ALL BU<br>3. Burning<br>equipmen<br>4. The per   | ERMIT IS VALID ONLI<br>TH AND SAFETY COI<br>RNING IS PROHIBITE<br>shall be constantly att<br>t shall be readily availa<br>mit is valid for the peri                                                      | Y ON THOSE DAYS WHI<br>DE."<br>D FROM MAY 1ST THR<br>tended by at least one at<br>able for use.<br>mittee and must be avail:                                 | CH ARE NOT PROHIBI<br>DUGH OCTOBER 315T<br>ole-bodied person at all<br>able for inspection at th                              | TED BY THE STATE AIR R<br>:<br>times. A garden hose conr<br>e burn site at time of burn | Previ<br>ESOURCES BOARD                          | ous Section   Top   Main Menu<br>PURSUANT TO SECTION 41855<br>ply or other approved fire-exting                                        |
| Burn Conditions 1. "THIS P THE HEA 2. ALL BU 3. Burning equipmen 4. The per 5. You are tar paper | ERMIT IS VALID ONLI<br>TH AND SAFETY COL<br>RNING IS PROHIBITE<br>shall be constantly att<br>i shall be readily availa<br>mit is valid for the peri<br>only permitted to burn<br>or construction debris. | Y ON THOSE DAYS WHI<br>DE."<br>D FROM MAY 1ST THRO<br>tended by at least one ab<br>able for use.<br>mittee and must be avail:<br>n vegetative materials. The | CH ARE NOT PROHIBI<br>DUGH OCTOBER 31ST<br>able bodied person at all<br>able for inspection at th<br>he waste shall be arrang | TED BY THE STATE AIR R                                                                  | Previ<br>ESOURCES BOARD<br>nected to a water sup | ous Section   Top   Main Menu<br>PURSUANT TO SECTION 41855<br>ply or other approved fire-exting<br>ree of other waste such as tires, m |

| 13. Burning hours are from 9:00 a.m. to 3: | 00 p.m. on permissible burn days. No burn shall be started after 3:00 p.m. and shall | be extinguished by dusk. |
|--------------------------------------------|--------------------------------------------------------------------------------------|--------------------------|
| 14. ALL ILLEGAL BURNING WILL BE REP        | ORTED TO YOLO-SOLANO AIR QUALITY MANAGEMENT DISTRICT.                                |                          |
| *Acknowledgement                           | Acknowledgement is required.                                                         |                          |
| Back Create Template                       |                                                                                      | Save Draft Next          |

15. No attachments are required, click "Next"

| Apply for Permit - Fire                                       | (Residential Burr      | Permit)               |            |             |           | *REQU           |
|---------------------------------------------------------------|------------------------|-----------------------|------------|-------------|-----------|-----------------|
|                                                               | $\checkmark$           | $\bigcirc$            | $\bigcirc$ | 5           | 0         | 0               |
| Locations                                                     | Туре                   | Contacts              | More Info  | Attachments | Signature | Review and Subm |
| Attachments                                                   |                        |                       |            |             |           |                 |
| No attachments are require                                    | d, please click the NE | XT button to proceed. |            |             |           |                 |
| click or drag file                                            | 5                      |                       |            |             |           |                 |
| Add Attachmen                                                 | t                      |                       |            |             |           |                 |
| +                                                             |                        |                       |            |             |           |                 |
| Supported: pdf, jpg, png, jp<br>.olf, SIT, dog, dogx, xls, xl | NG.                    |                       |            |             |           |                 |
| .text, dwg, zip, .csv, rtt, .di                               | đ,                     |                       |            |             |           |                 |
|                                                               |                        |                       |            |             |           |                 |
| Back Create Tem                                               | plate                  |                       |            |             |           | Save Draft      |
|                                                               |                        |                       |            |             |           |                 |

16. Type name electronically and sign. Then, click "Next"

| Apply for Permit - Fi                                                                                           | re (Residential Bur                                     | n Permit)                                                 |                                                |                                                       |                        | REQUIR                     |
|----------------------------------------------------------------------------------------------------|---------------------------------------------------------|-----------------------------------------------------------|------------------------------------------------|-------------------------------------------------------|------------------------|----------------------------|
|                                                                                                    | 0                                                       | 0                                                         | Ø                                              | 0                                                     | 0                      | 0                          |
| Locations                                                                                                    | Type                                                    | Contacts                                                  | More info                                      | Attachments                                           | Signature              | Review and Submit          |
| SIGNATURE                                                                                                    |                                                         |                                                           |                                                |                                                       |                        |                            |
| By signing this applicatio                                                                                      | n, I affirm that I legally<br>on received. I can exper- | control or own the aforeme<br>t to receive my Residential | ntioned land and ackn<br>Burn Permit via email | owledge the residential t<br>within 2-3 business days | or by mail in 5-7 busi | d terms. I understand that |
| Please type your name                                                                                           | as consent to electronic                                | ally sign this application.                               | Test                                           | ,                                                     |                        |                            |
| Enable Type Signature                                                                                           |                                                         |                                                           |                                                |                                                       |                        |                            |
| Rachel Test                                                                                                    |                                                         |                                                           |                                                |                                                       |                        |                            |
| November, 01 2024                                                                                               |                                                         |                                                           |                                                | -                                                     |                        |                            |
|                                                                                                    | -                                                       |                                                           |                                                |                                                       |                        |                            |
| 1                                                                                                    | ST                                                      |                                                           |                                                |                                                       |                        |                            |
| X                                                                                                    | 201                                                     |                                                           |                                                |                                                       |                        |                            |
|                                                                                                    |                                                         |                                                           |                                                |                                                       |                        |                            |
| Clear                                                                                                    |                                                         |                                                           |                                                |                                                       |                        |                            |
|                                                                                                    |                                                         |                                                           |                                                |                                                       |                        |                            |
|                                                                                                    |                                                         |                                                           |                                                |                                                       |                        |                            |
| Contraction of the second second second second second second second second second second second second second s |                                                         |                                                           |                                                |                                                       |                        |                            |

17. Review all application information is correct and then click "Submit"

| Apply for Permit - Fire (Residential Burn Permit) |              |      |                 |                      |              |              |                |
|---------------------------------------------------|--------------|------|-----------------|----------------------|--------------|--------------|----------------|
| •                                                 |              |      |                 | $\checkmark$         | $\checkmark$ | $\checkmark$ | 7              |
| Loc                                               | ations       | Туре | Contacts        | More Info            | Attachments  | Signature    | Review and Sub |
|                                                   |              |      |                 |                      |              |              | Subn           |
| Locations                                         |              |      |                 |                      |              |              | <u> </u>       |
|                                                   | Location     |      | 123 Test St , D | ixon, CA, , 95620    |              |              |                |
| Basic Info                                        |              |      |                 |                      |              |              |                |
|                                                   | Type         |      | Fire (Residenti | al Burn Permit)      |              |              |                |
|                                                   | Description  |      |                 |                      |              |              |                |
|                                                   | Applied Date |      | 11/01/2024      |                      |              |              |                |
| Contacts                                          |              |      |                 |                      |              |              |                |
|                                                   | Applicant    |      | Rachel Test     |                      |              |              |                |
|                                                   |              |      | 205 Ford Way    | , Dixon, CA, , 95620 |              |              |                |
|                                                   | Owner        |      | Rachel Test     |                      |              |              |                |
|                                                   |              |      |                 |                      |              |              |                |

#### **18. PERMIT WILL NOT BE ISSUED UNTIL PAYMENT IS RECEIVED.**

#### **Click "View Details"**

| <b>DIXON</b><br>CALIFORNIA                                                                                                    | Rachel Test - 🐂                             |
|----------------------------------------------------------------------------------------------------|---------------------------------------------|
| Home Dashboard Apply My Work Map Calendar ()<br>Your application was successfully submitted!<br>Your application was successfully submitted. Click "add to Cart" to proceed to payment. Your permit will be issued once payment is<br>received.<br>Continue to permit | Fees<br>\$25.00<br>View Details Add to Cart |

#### 19. Click "Add to Cart"

| involce ramber. In                                            | V-00000440                       |                                              |                                     |                            | /         | Add to Cart   |
|---------------------------------------------------------------|----------------------------------|----------------------------------------------|-------------------------------------|----------------------------|-----------|---------------|
| Invoice Total                                                 | \$25.00                          |                                              |                                     |                            |           |               |
| Status                                                        | : Due                            | I                                            | nvoice Date: 11/01/2024             |                            | Due Date: | 12/01/2024    |
| Description                                                   | : NONE                           |                                              |                                     |                            |           |               |
| Primary Fees Misc Fe                                          | ees Payments                     | Attachments Contac                           | ts                                  |                            |           |               |
| Primary Fees Misc Fo                                          | Payments                         | Attachments Contac                           | ts                                  |                            |           | Sort Fee Name |
| Primary Fees Primary Fees Fee Name                            | Payments Payments                | Attachments Contac                           | ts Case Number                      | Case Туре                  | Notes     | Sort Fee Name |
| Primary Fees Misc Fe<br>Primary Fees<br>FRE - Burn Permit Fee | Payments<br>Fee Total<br>\$25.00 | Attachments Contact<br>Amount Due<br>\$25.00 | ts<br>Case Number<br>BURN-2024-0031 | <b>Case Type</b><br>Permit | Notes     | Sort Fee Name |

## 20. Click "Go to Cart"

| <b>DIXON</b><br>California                                 | Add cart result 1 Item(s) added to cart | Rachel Test - 🗮 i    |
|------------------------------------------------------------|-----------------------------------------|----------------------|
| 4Back<br>Invoice Number: INV-00000440                      | Continue Go To Cart                     | Add to Cart          |
| Invoice Total: \$25.00<br>Status: Due<br>Description: NONE | Invoice Date: 11/01/2024                | Due Date: 12/01/2024 |

#### 21. Click "Check Out"

| Payments   City of Dixon |                                                                                   | r.                                                                          | <u> </u> |
|--------------------------|-----------------------------------------------------------------------------------|-----------------------------------------------------------------------------|----------|
|                          | Review your cart items                                                            | Cart summary                                                                |          |
|                          | Permit: BURN-2024-0031   Invoice: INV- \$25.00<br>00000440<br>View details Remove | Subtotal \$25.00<br>Additional fees may be availed at checkout<br>Check out |          |
|                          | /                                                                                 | Find more items to pay                                                      |          |
|                          |                                                                                   | Return to City of Dixon, CA                                                 |          |

22. Fill in all requested information and then submit payment.

| How a   | re you going to pay?                                            | Subtotal       | \$25. |
|---------|-----------------------------------------------------------------|----------------|-------|
|         |                                                                 | Processing fee | \$0.0 |
| 1       | Card number                                                     | Total          | \$25. |
|         | MM                                                              | _              |       |
|         | YYYY                                                            | -              |       |
|         | Cardholder name                                                 | _              |       |
|         | Address                                                         | -              |       |
|         | Billing ZIP code                                                | -              |       |
|         | Security code                                                   | _              |       |
|         | Remember this card                                              |                |       |
| Where   | should we send your receipt?                                    |                |       |
| Email   | I for receipt*                                                  |                |       |
| You wil | I not be charged until you review your payment on the next step |                |       |
| Bac     | k Contir                                                        | nue            |       |

# YOUR PERMIT WILL BE ISSUED BY FIRE ADMINISTRATIVE STAFF AND EMAILED TO YOU WITHIN TWO BUSINESS DAYS.